# 教務システム(LiveCampus)

## の利用説明資料

## 目次

- 1 はじめに
- 2 LiveCampus利用のまえに
  - 2.1 利用にあたって
  - 2.2 学生用メールアドレス
  - 2.3 学生用メールアドレスの利用方法
- 3 LiveCampusの利用方法
  - 3.1 LiveCampusのログイン方法
  - 3.2 学外からログインする方法
  - 3.3 LiveCampusの機能説明
  - 3.4 授業科目の履修登録方法
  - 3.5 学籍情報の更新 ※重要

- 4 大学からの連絡について
  - 4.1 LiveCampusでの確認方法
  - 4.2 大学からのメールが届かない場合は※重要
  - 4.3 メールアドレスが変わったときは…
- 5 連携システム
  - 5.1 出席管理システム
  - 5.2 出席状況の確認

## 1 はじめに

#### よく理解することが重要

佐賀大学では、卒業までの4年間の間に多くのシステムを利用し、学生生活を送ることと なります。

この資料では、学生の間に特に利用するシステムである『教務システム』(通常、教職員 はLiveCampus(ライブキャンパス)と呼びます。)についての説明を行います。

このLiveCampusは主に授業科目の履修登録を行うためのシステムです。大学の授業というのは皆さん自身が履修したい授業科目を選択し、皆さん自身で授業科目の履修登録まで行う必要があります。

**履修登録の手続きを行っていないと、単位を修得できないという大変大きな不利益を被る** こととなります。 このような事態を避けるためにも、必ずLiveCampusの利用方法について理解し、授業科 目の履修登録を行ってください。

なお、LiveCampusを含む、佐賀大学内のほぼすべてのシステムを利用する際には、IDと パスワードが必要になります。IDとパスワードの確認方法はのちに説明を行いますが、取 り扱いには十分注意してください。

# 2 LiveCampus利用のまえに

#### 2.1 利用にあたって

## ログインは学内から

LiveCampusを利用するためには、原則として佐賀大学内のネットワーク(無線LAN を含む。)からログインしなければ利用することができません。 佐賀大学内のネットワークからであれば、IDとパスワードがあれば多くのシステムが 利用可能です。

### 学外からのログインの場合

多くのシステムについては、基本的には佐賀大学内からしか利用できませんが、自宅 のパソコンや個人のスマートフォン等、佐賀大学の外から利用したい場合は、事前に アドレスが登録されている必要があります。

登録方法は『4.2 大学からのメールが届かない場合は』で説明します。

## 2.2 メールアドレス 2.2 メールアドレス

#### メールアドレスの設定を

佐賀大学からの重要な連絡や情報発信、注意喚起等の内容は主に掲示板とメール連絡 で行います。設定をしなければメールは届きませんので、必ず早めに設定してください。登録方法は『3.5 学籍情報の更新』で説明します。

なお、佐賀大学に入学する学生は、大学からメールアドレスが付与されますので、こちらを活用いただいても構いません。

この学生用メールアドレスは、Microsoftのoffice365のメールサービスのものであり、 メールアドレスは『学籍番号@edu.cc.saga-u.ac.jp』です。

学籍番号については、オリエンテーション時に配布予定の学生証に記載がされていますので、これを確認してください。

(学生用メールアドレスの利用方法は次ページを確認してください。)

# 2.3 学生用メールアドレスの利用方法

学生用メールアドレスは、Microsoft365にて利用します。

Microsoft365の利用方法については、佐賀大学の総合情報基盤センターのWebサイト(<u>https://www.cc.saga-u.ac.jp/use/microsoft365-rename</u>) で確認して ください。

### 3.1 LiveCampusのログイン方法

LiveCampusへのログインは、佐賀大学ホームページ(<u>http://www.saga-</u> <u>u.ac.jp/</u>)から次の順にログインを行います。

01

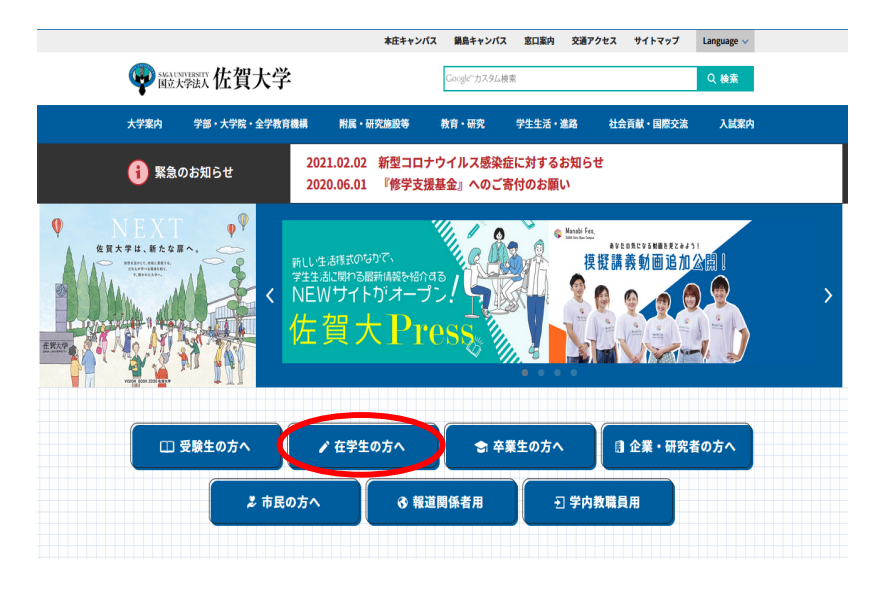

佐賀大学のホームページから『在学生の方へ』を クリックしてください。

#### 医学部・医学系研究科生向け 教務関係 就職・進路 佐賀大学 > 休講情報 > キャリアセンター > 医学部生向け情報 基金 101010-000 > 医学系研究科生向け情報 > キャリア支援プログラム ライブキャンパス > 就職活動スケジュール > 就職相談会 トフォリオ 医学部 > ティーチング・ポートフォリオ > ライブキャンパス(射腸システ 附属病院 検索 ム) (企業からの求人案内、進 路報告など) > 時間割 >インターンシップ いシラパス シラパス説明文(学生用) ) 説明会案内・申込み 取り組み >OB・OGメッセージ オンラインシラバス > 証明書・診断書について # # 通シラバス 新入生のための就職のしおり > 扇修の手引き > 教員採用試驗対策講座 > コースナンバリング ) 就職データ集 > 学年曆 > 学生による授業評価アンケート > 授業点検·改善報告検索 教職カルテ > 申請·証明書発行 >研究助成・奨励金等 > ロラーニング > その他教務事項 即 即 即 回 即 位 互換

02

#### 『>ライブキャンパス』をクリックしてくださ い。

# 3.1 LiveCampusのログイン方法

03

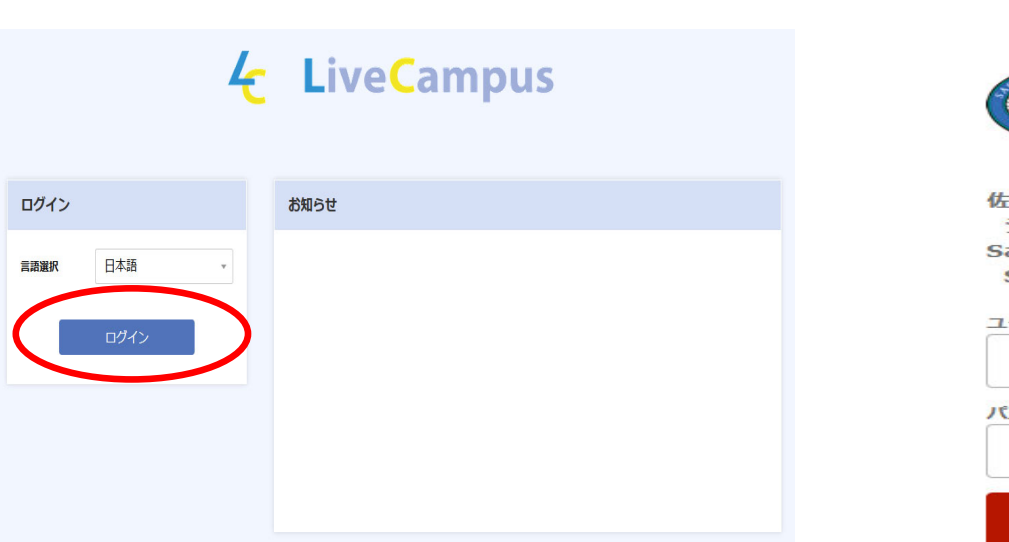

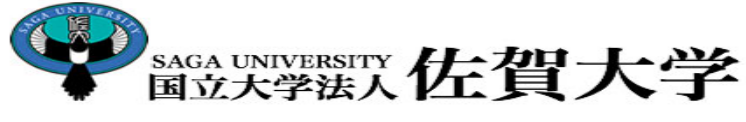

佐賀大学 シングルサインオン ログイン認証 Saga Universuity Single Sign-On Login Authentication

| ユーザーID(User ID): | <br><br>          |
|------------------|-------------------|
| パスワード(Password): |                   |
| ログイン (Login)     | 学生証の写真下<br>のパスワード |

ここから先に進むためには、IDとパスワードが必要になります。IDは学籍番号、パスワードは学生 証の写真欄の下に記載されたランダムな英数字です。この初期パスワードは2か月以内に必ず変更してください。

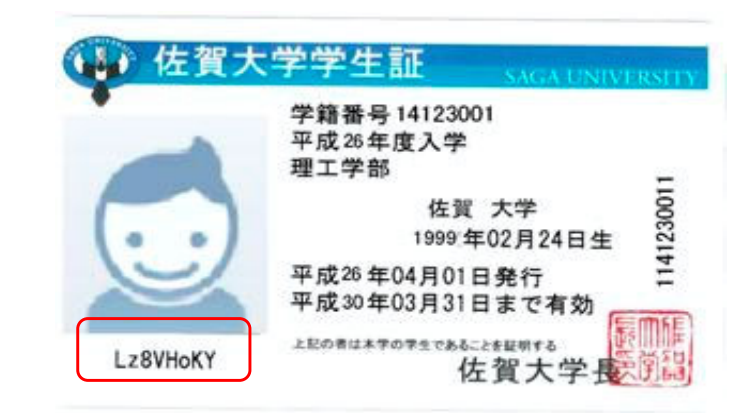

3.1 LiveCampusのログイン方法

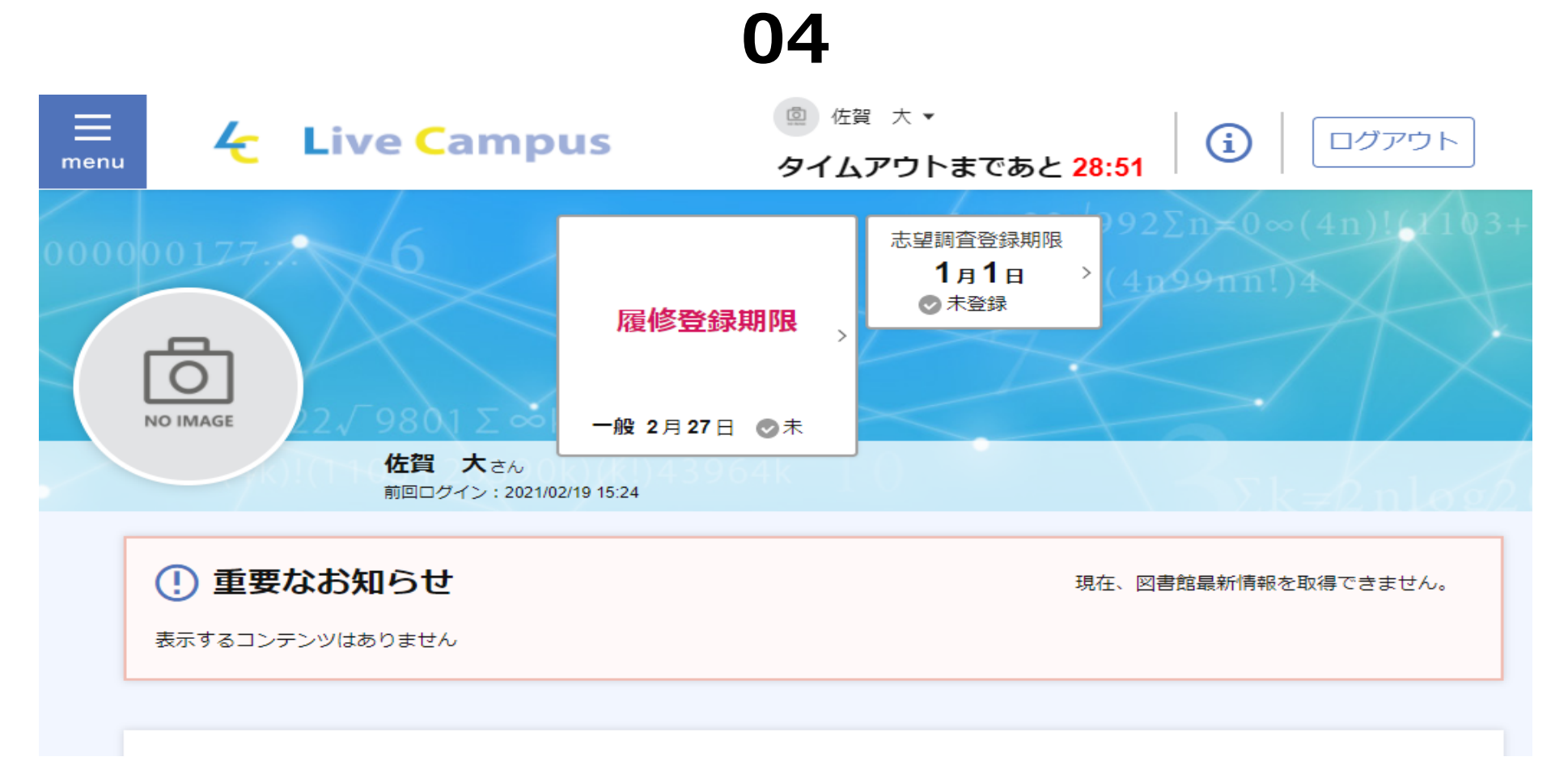

この画面がLiveCampusです。

この画面から、授業科目の履修登録や連絡通知・成績の確認を行います。

#### 3.2 学外からログインする方法

学外からのログインはメールアドレスが必要

学外からログインする場合であっても同じ手順でログインすることができますが、セキュ リティの向上のため、ワンクッション手順が必要になります。

まずは学内からメールアドレスを設定する必要があります。(方法は『4.2 大学からのメールが届かない場合は』で説明します。)

設定したメールアドレスあてにワンタイムパスワードというパスワードが送信されます。 ワンタイムパスワードを確認した上で、下画像のパスワード入力欄に、ワンタイムパス ワードを入力してログインをしてください。

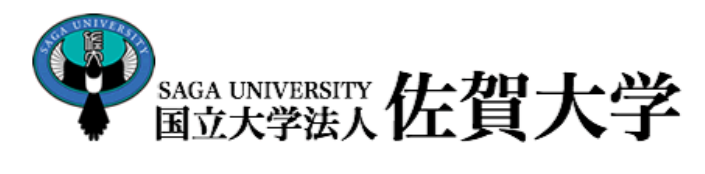

佐賀大学 シングルサインオン ログイン認証 Saga Universuity Single Sign-On Login Authentication

ワンタイムパスワード(One Time Password):

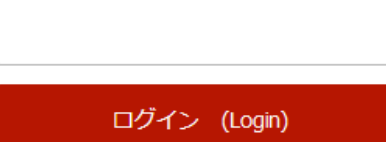

## 3.3 LiveCampusの機能説明

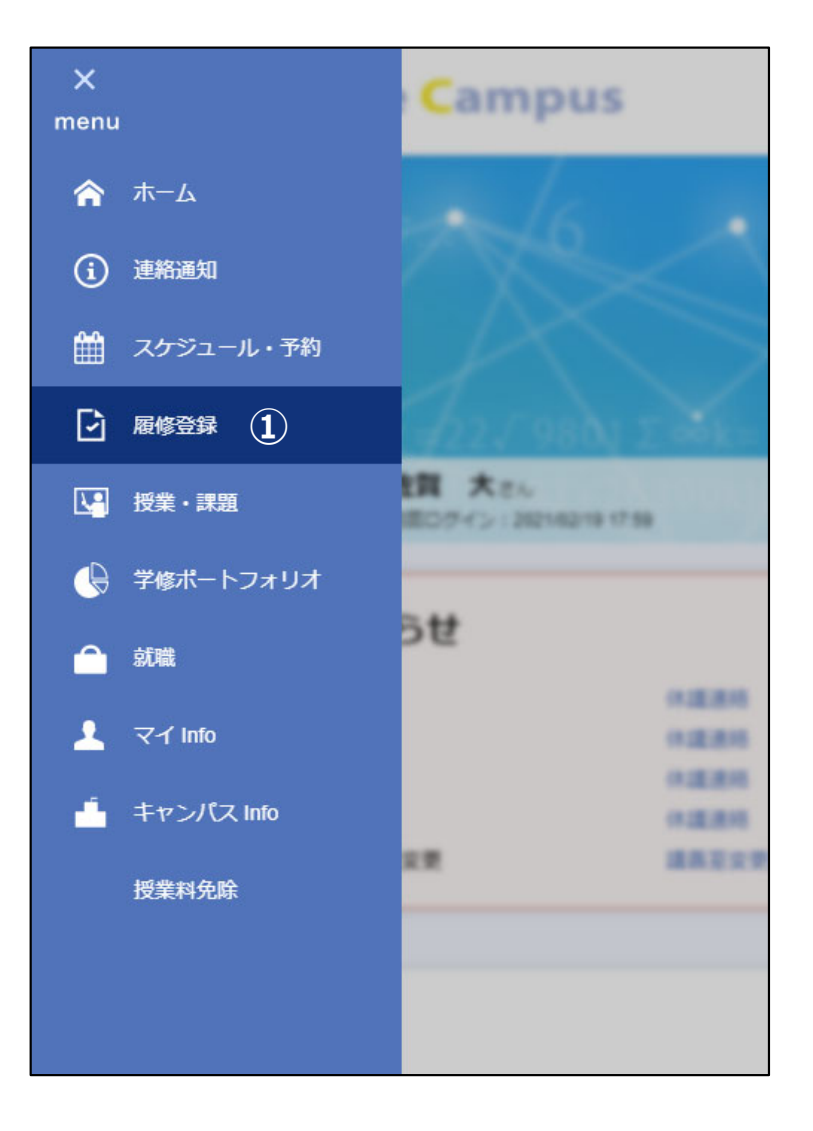

①履修登録

·一般講義履修登録

学部の必修科目など、自身で登録する必要がある一般 講義の履修登録を行えます。

#### • 抽選講義履修登録

全学教育機構が開設する基本教養科目の希望登録を行 えます。

#### ・集中講義履修登録

夏季休業期間や春季休業期間中に短期間で集中的に実施され る集中講義の履修登録を行えます。 集中講義は科目により登録可能な期間が異なりますので、掲 示等を確認して履修登録を行ってください。

## 3.3 LiveCampusの機能説明

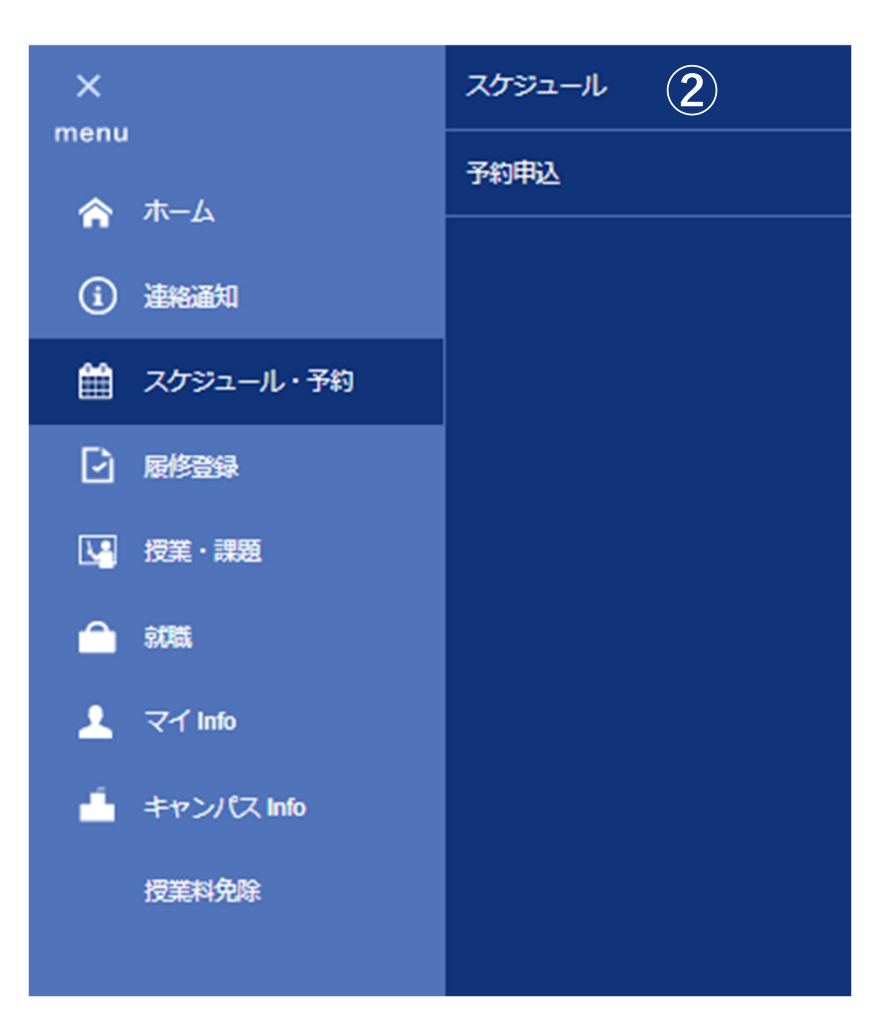

②スケジュール

自分のスケジュールの確認や編集ができます。 個人時間割では履修登録が完了した科目を確認 することができます。

## 3.3 LiveCampusの機能説明

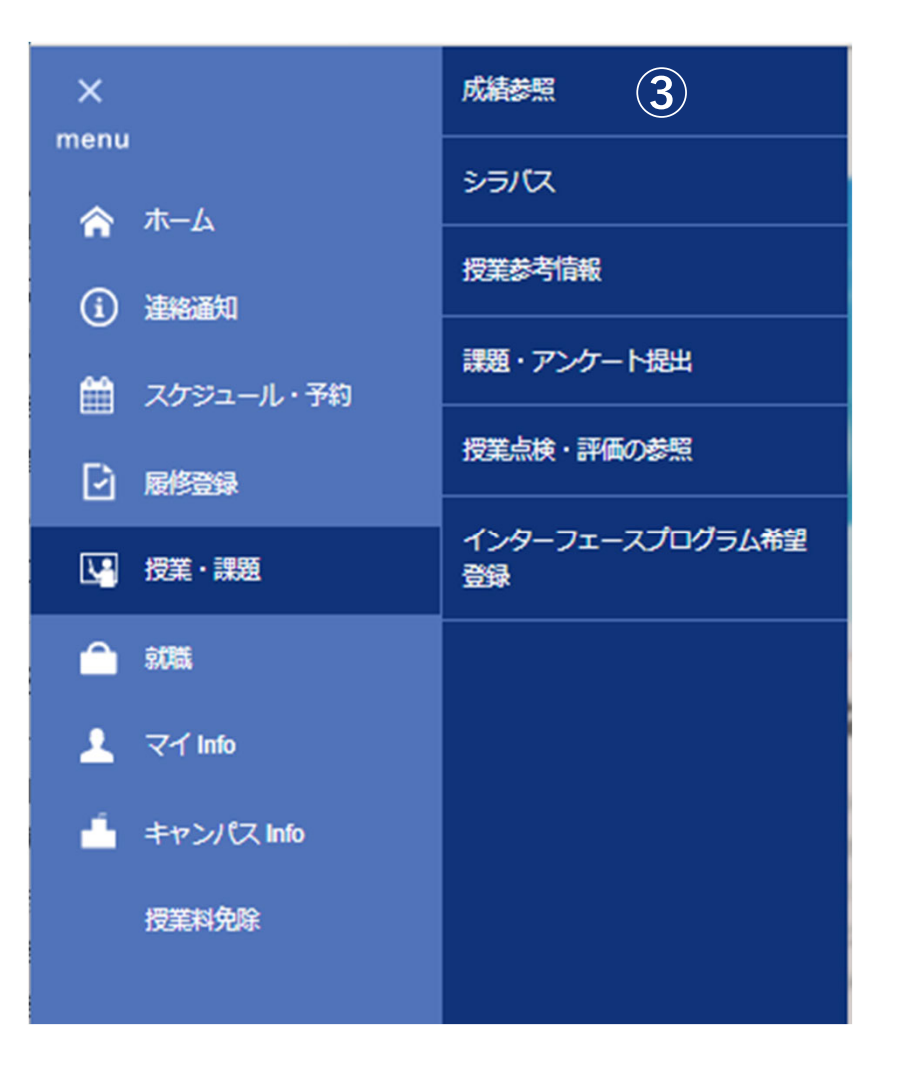

③成績情報の参照

履修した授業科目の成績を確認することができま す。基本的には成績の発表は、前学期の科目は9 月1日、後学期の科目は3月1日(休日の場合は 翌平日)に行われますので、この日以降に確認す ることができます。

## 3.3 LiveCampusの機能説明

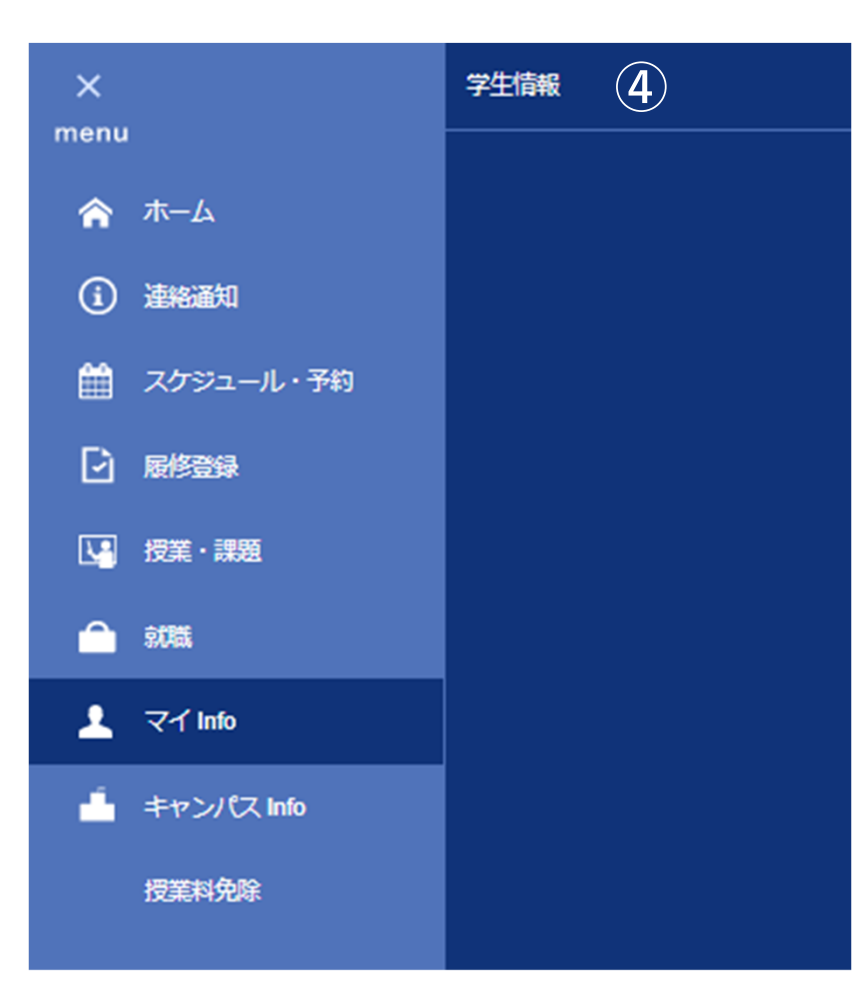

#### ④学籍情報

・学籍情報の参照

LiveCampusに登録されているみなさんの基本的 な個人情報を確認することができます。

#### ・学籍情報の更新

LiveCampusに登録されている個人情報の変更を 行うことができます。 **詳しくは『3.5学籍情報の更新』で確認して ください**。

## 3.3 LiveCampusの機能説明

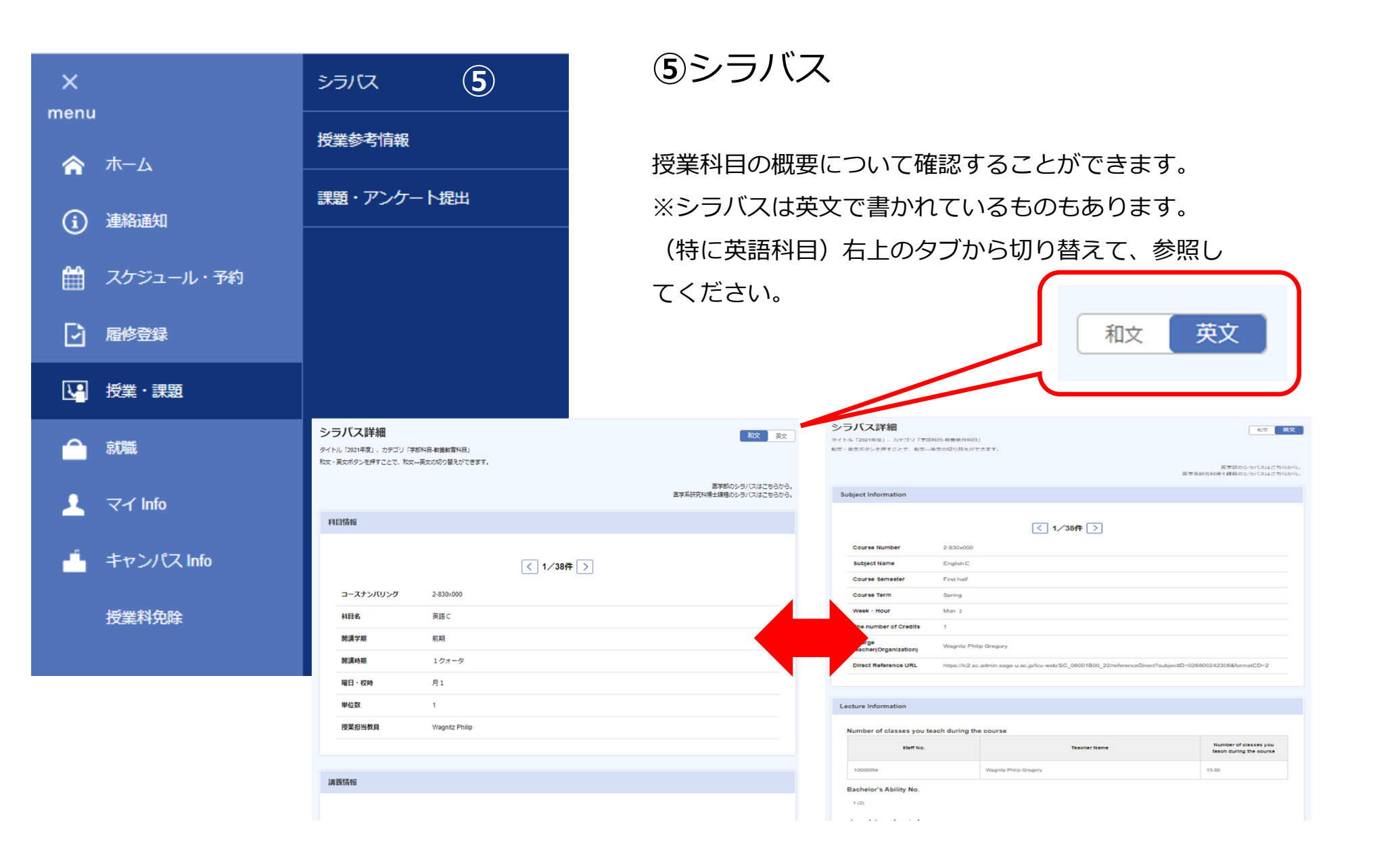

## 3.3 LiveCampusの機能説明

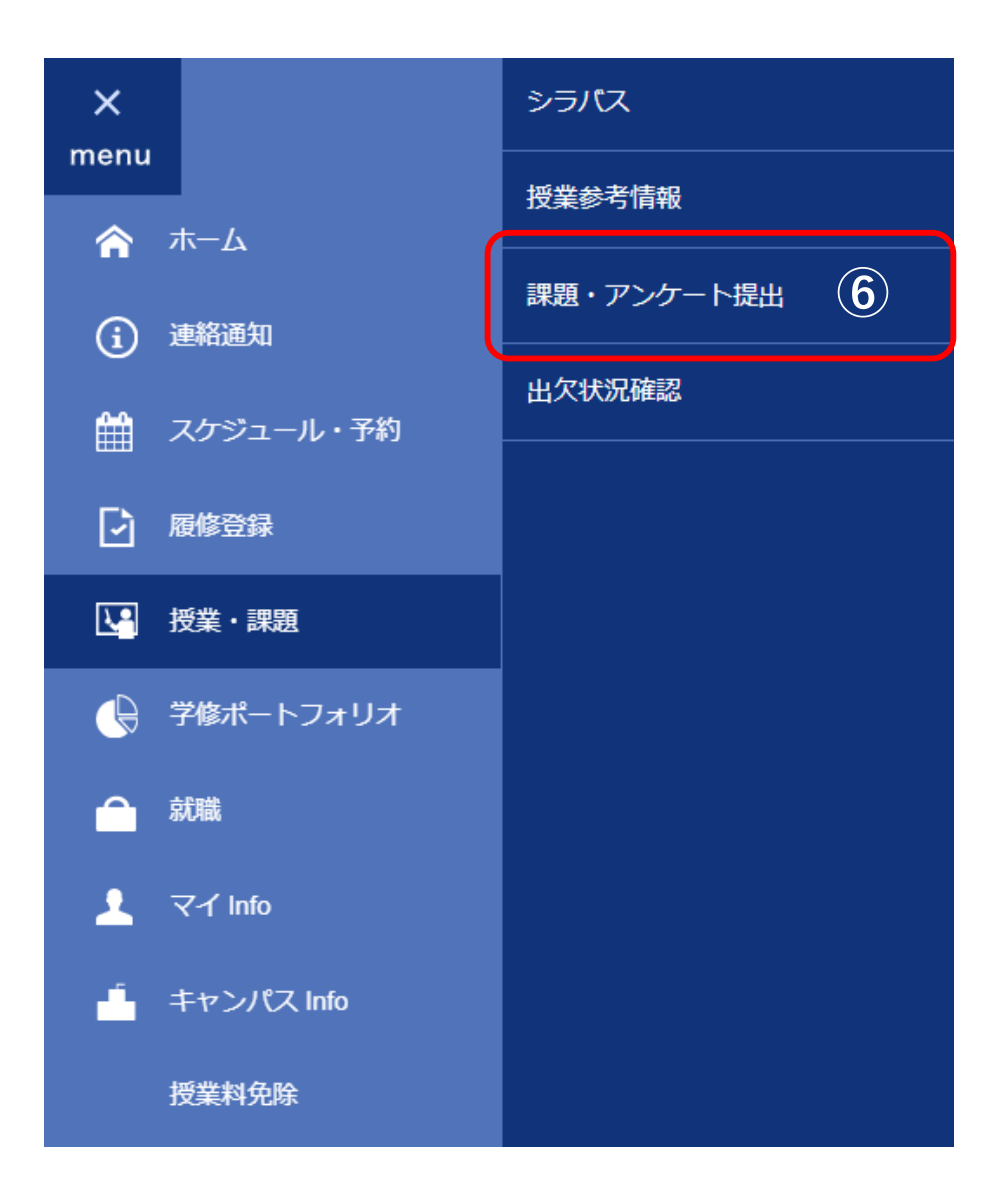

⑥課題・アンケート提出

#### ・課題

授業の課題やレポートの提出をLiveCampus 上で求められた場合、ここから課題の確 認・提出ができます。

・アンケート

また、この画面で大学からみなさんへ行う、 様々なアンケート調査について回答を行い ます。アンケートには、各種申請登録など も含まれることがありますので、注意して ください。

## 3.3 LiveCampusの機能説明

#### 課題等の提出方法

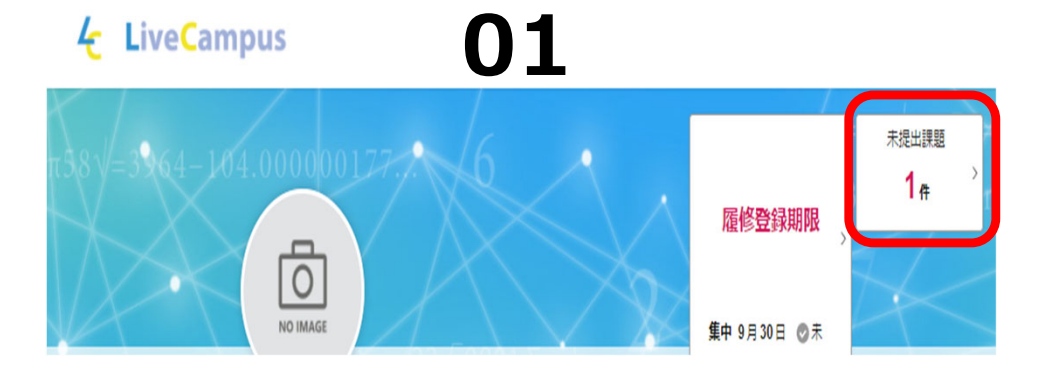

LiveCampusのホーム画面に「未提出課題」 と表示されますので、ここをクリックします。 または、左の「menu」から、授業・課題 > 課題・アンケート提出をクリックします。

課題一覧が表示されますので、確認・ 提出 したい科目をクリックします。

| 課題・アンケー<br>検索条件を指定することで、<br>検索結果の行をクリックする<br>検索条件に按算科目を指定し | -トリスト<br>堤出物の絞り込みを行うここ<br>と、提出画面が表示されます。<br>ても、学内アンケートは表示 | たができます。<br>す。<br>売されます。 |     | 2    |                                     |      |        |   |
|------------------------------------------------------------|-----------------------------------------------------------|-------------------------|-----|------|-------------------------------------|------|--------|---|
| 区分                                                         | ♥ 受付中のみ                                                   | 未提出のみ                   |     | 検索   |                                     |      | 詳細検索 + | ] |
|                                                            |                                                           |                         |     |      |                                     |      |        |   |
| 検索結果                                                       |                                                           | 1 件中、 1 件目から            | 51件 | 目を表示 | 5                                   | 長示件数 | 10     | 件 |
|                                                            |                                                           |                         | <   | 1 >  | 1312 P                              | キーワー | - F    |   |
| 提出物種別                                                      | 授業科目<br>学期/曜日・時限                                          | タイトル                    |     | 状態 ≑ | 提出期間                                |      | 提出状况   |   |
| レポート                                                       | 英語A(aG)<br>前期/木4                                          | 課題1 aG英語A 第5回 木4        |     | 受付中  | 2021/05/15 18:00 ~ 2021/05/20 17:00 |      | ⊘ 未提出  |   |
|                                                            |                                                           |                         | <   | 1 >  |                                     |      |        |   |

## 3.3 LiveCampusの機能説明

#### 課題等の提出方法

## 03

| 課題・アンケート                                                                                                 | 提出                                                                                                    |                                                                              |                                                                             |                                                              |
|----------------------------------------------------------------------------------------------------|----------------------------------------------------------------------------------------------------|------------------------------------------------------------------------------|-----------------------------------------------------------------------------|--------------------------------------------------------------|
| 課題1 aG英語A 第<br>評価方法: 点数 授業                                                                               | 5 <b>回 木4</b><br>阳目 : 英語A │ 龍本 → 千明                                                                                                    |                                                                              | 受付中                                                                         | <b>締め切り</b><br>2021年05月20日 17時00分<br>あと3日                    |
| 課題の詳細は、添付ファイ<br>Word あるいはPDFのファ・<br>むことができません。どう<br>て、メールを送って下さい<br>テキストの見本ページ、會<br>参考資料<br>課題 1<br>課題 1 | ルを見て下さい。5月20日はレポート課題授<br>イルをアップロードする形で、提出して下さ<br>してもアップロードできない場合は、必ず理<br>、メールのタイトルには、技質料目名、曜日<br>声ダウンロードは、成美堂のホームページを<br>Unit1 0520木4第5回.docx (16.9 KB)<br>Unit1 0520木4第5回PDF.pdf (0.2 MB) | 40みで、対面、リモートと<br>い。いかなる形式でも、「手<br>由を書き、「稀め切り前」に<br>、校時、学館番号、氏名を明<br>参照して下さい。 | 5に、編装は行いません。提出は、5<br>書き」は受け付けません。必ず、活き<br>、chiaki@cc.まで、ファイルを添付、<br>記して下さい。 | 月20日木曜日17.00 橋め切りです。<br>を打ち出して下さい。pages は読<br>あるいは、本文に解答を記入し |
| レポート提出履歴                                                                                                 |                                                                                                    |                                                                              |                                                                             |                                                              |
| ファイル                                                                                                    | ファイルをドラッグ&ドロ<br>またはファイル選択をして                                                                                                    | ップしてください。 🔔<br>ください。                                                         | ファイル選択                                                                      |                                                              |
| אכאב                                                                                                    |                                                                                                    |                                                                              | ~                                                                           |                                                              |

課題の詳細が表示されますので、添付 ファイルを取得する等、内容を確認でき ます。 課題作成が完了したら、「レポート提 出」のファイルを挿入し、右下の「提 出」ボタンをクリックし、送信完了です。 ※提出したファイルの削除はできません

ので、必ず送信前にファイルを確認する ようにしてください。

## 3.3 LiveCampusの機能説明

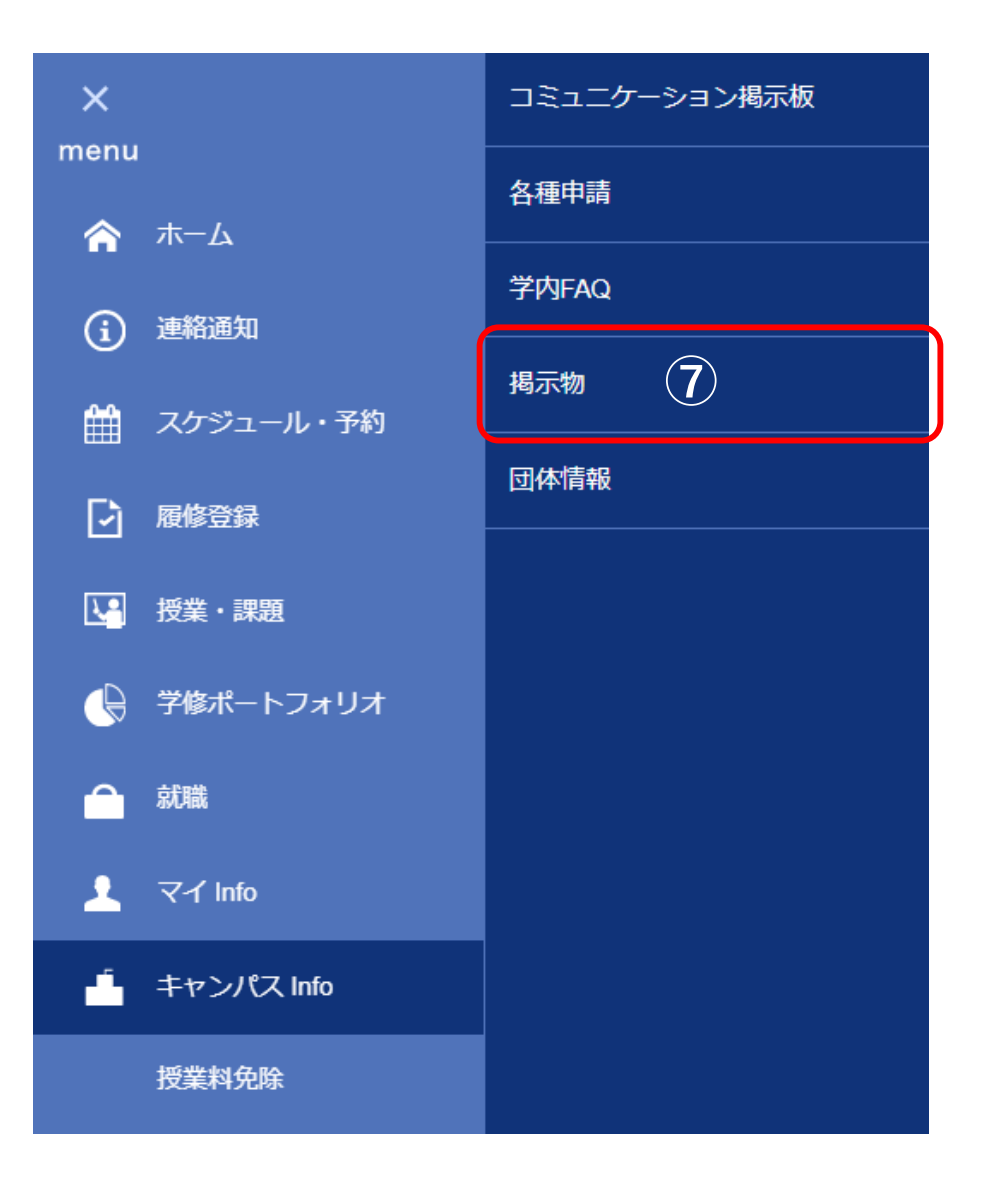

⑦揭示物

この画面で先生のオフィスアワーをダウン ロードすることができます。

オフィスアワーとは、先生が学生の相談や授 業についての質問等を受けられるように研究 室にいる時間のことです。先生に何か用事が ある場合は、この時間に訪ねましょう。次 ページで参照方法を説明します。

#### 3.3 LiveCampusの機能説明

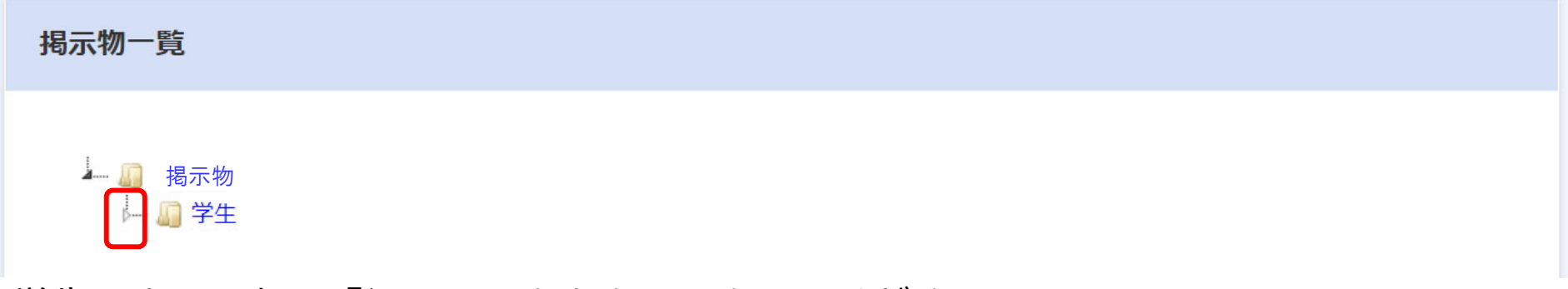

学生のよこにある『▷』マークをクリックしてください。

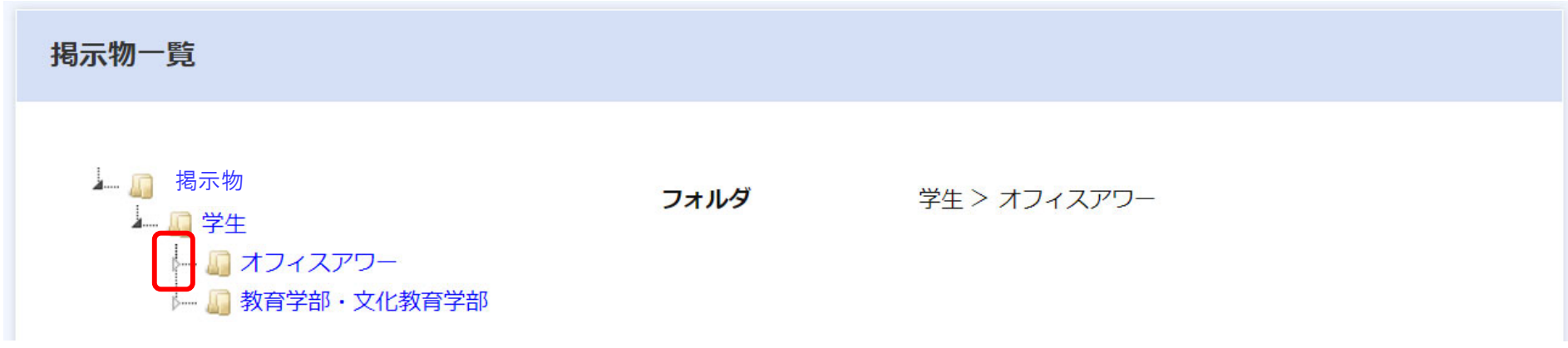

オフィルアワーのよこにある『▷』マークをクリックしてください。

### 3.3 LiveCampusの機能説明

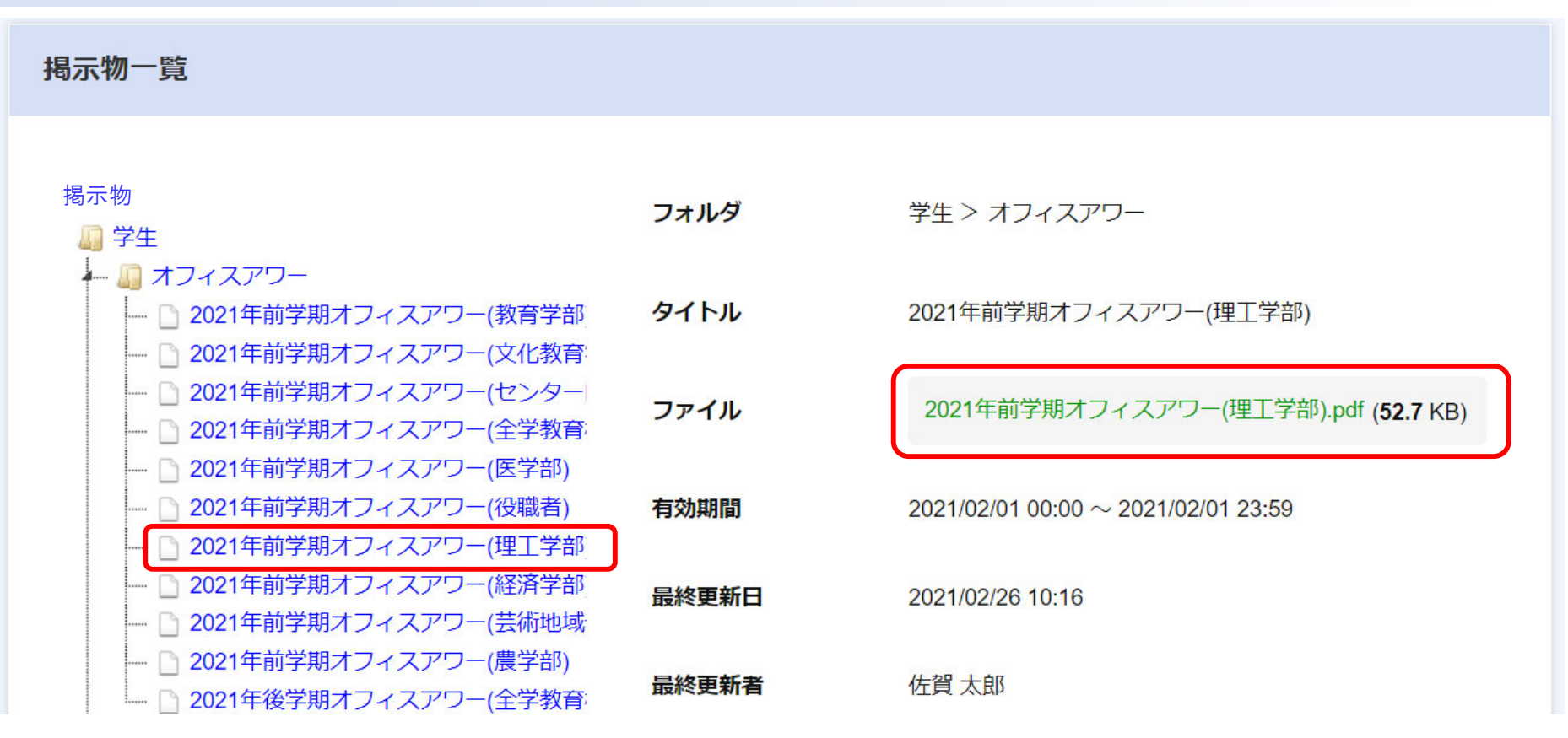

学部毎にオフィスアワーのタイトルが表示されます。

例えば、2021度前学期の理工学部の先生のオフィスアワーの時間を知りたい場合は、 赤枠で囲われた箇所をクリックしダウンロードを開始してください。 先生毎にオフィスアワーが記載されたPDFファイルをダウンロードできます。

# 3.4 授業科目の履修登録方法(一般登録)

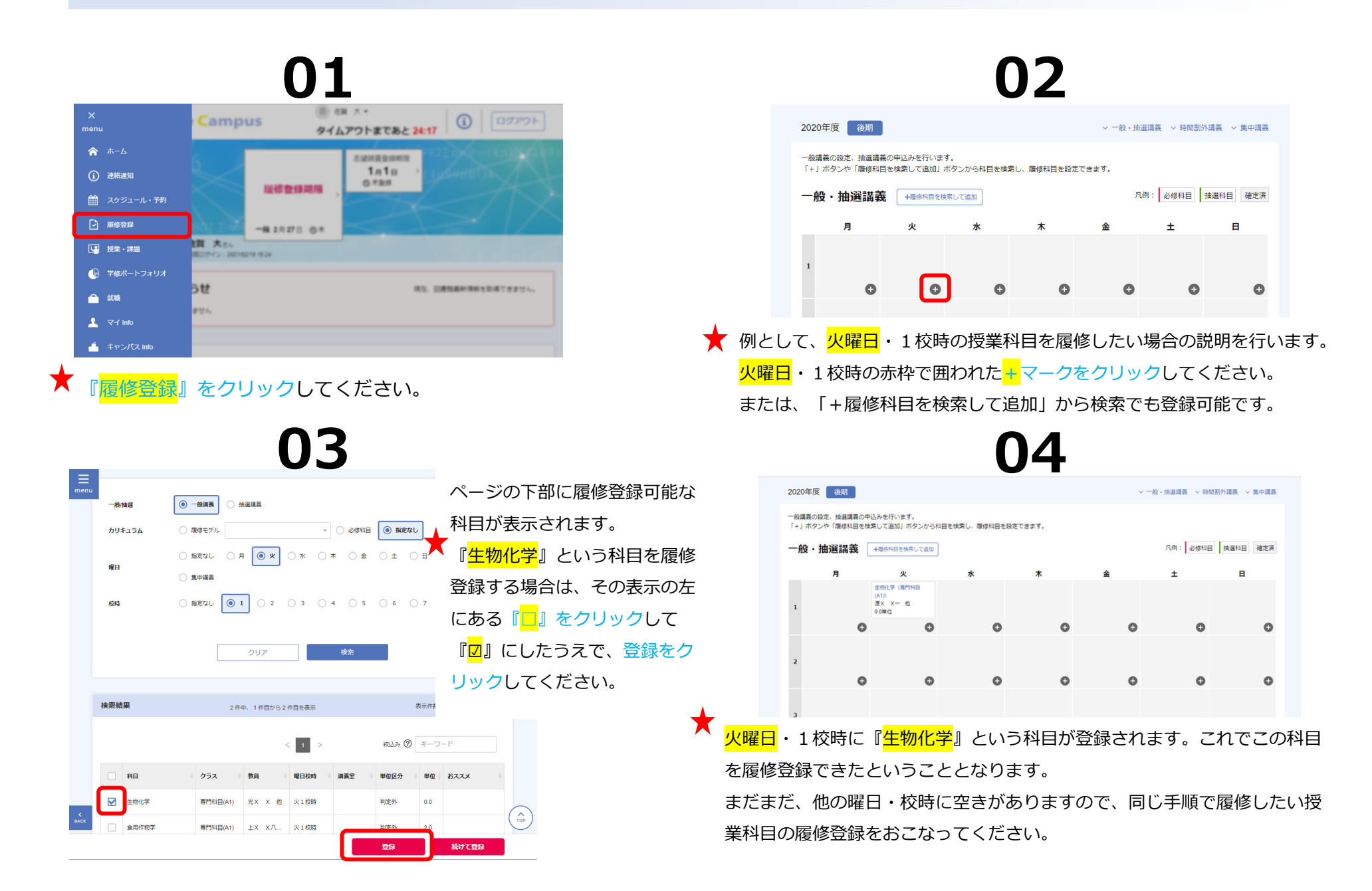

# 3.4 授業科目の履修登録方法(抽選登録)

|              | 01                               |
|--------------|----------------------------------|
| X<br>menu    | Campus タイムアウトまであと 24:17 ③ ログアウト  |
| 🏫 ホーム        | EMARDARIA POLICIA CANDIDATA      |
| (〕 連絡通知      |                                  |
| 🏥 スケジュール・予約  |                                  |
| ▶ 履修登録       | M 2 M -# 27,278 0*               |
| 19 授業・課題     | 1月 大方。<br>第2万ペン 1381/82/19 18:24 |
| 学修ボートフォリオ    |                                  |
| ▲ 就職         | DE 85. S#88###010#78#24.         |
| 💄 국イ Into    |                                  |
| 📥 キャンパス Info |                                  |

<mark>覆修登録</mark>』をクリックしてください。

### 03

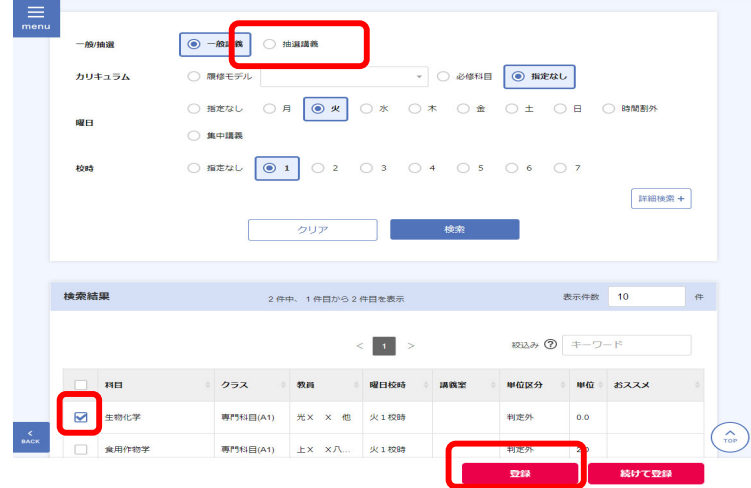

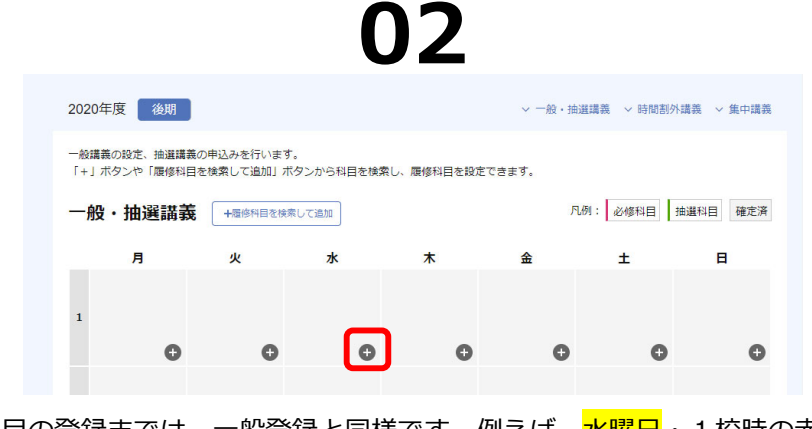

科目の登録までは、一般登録と同様です。例えば、水曜日・1校時の赤枠で囲われた+マークをクリックしてください。
または、「+履修科目を検索して追加」から検索でも登録可能です。

一般/抽選のタブを『抽選講義』に切り替えて検索するとページの下部に履修登録可能な科目が表示されます。
 『生物化学』という科目を履修登録する場合は、その表示の左にある『」。
 をクリックして『図』にしたうえで、登録をクリックしてください。
 抽選科目は各曜日校時3科目まで登録をすることができます。はじめは、登録した順に志望順位が付けられます。

\*

# 3.4 授業科目の履修登録方法(抽選登録)

科目の登録までは、前ページの一般登録と同様です。抽選科目は曜日校時ごとに3科目まで希望登録が可能ですので、履修を 希望する科目を必要数登録してください。

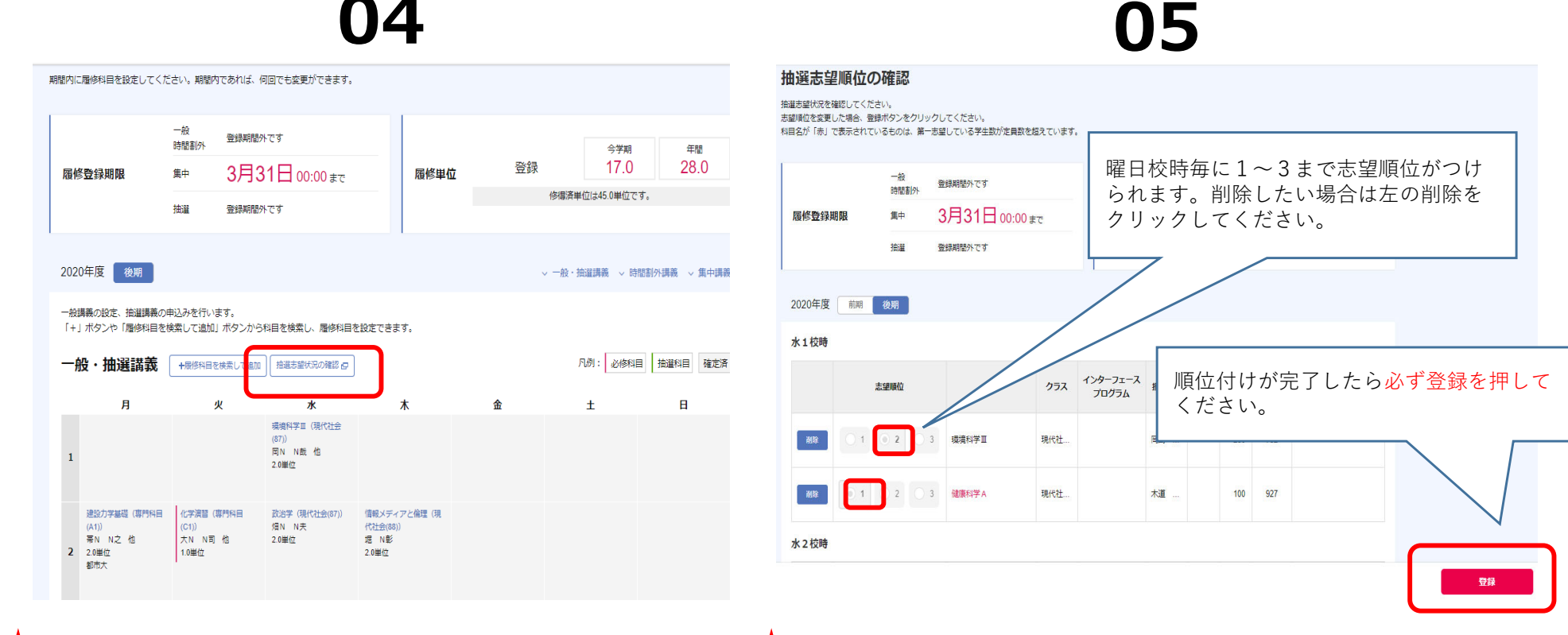

科目の登録が完了したら、「抽選志望状況の確認」をクリックします。

★ 抽選志望順位の確認状況が表示されますので、各曜日校時ごとに希望順位を 選択し、登録ボタンを押してください。期間中は何度も変更が可能です。 第一希望に選択した科目が、左図の時間割表に表示されます。 ※時間割表に表示されるのみで、まだ当選したというわけではありません。

# LiveCampusの利用方法 3.4 授業科目の履修登録方法(抽選登録)

| 0年度 後期                                         |                           |                                            |                                                |   | ◇ 一般・抽避講義 ◇ 時間 | 割外講義 〜 集中課 |
|------------------------------------------------|---------------------------|--------------------------------------------|------------------------------------------------|---|----------------|------------|
| 講義の設定、抽選講義の<br>」ボタンや「履修科目を                     | 申込みを行います。<br>検索して追加」ボタンから | 科目を検索し、履修科目を                               | と設定できます。                                       |   |                |            |
| 般・抽選講義                                         | +履修科目を検索して追加              | 抽選志望状況の確認 🗗                                |                                                |   | 凡例: 必修科目       | 抽選科目 確定    |
| 月                                              | 火                         | 水                                          | 木                                              | 金 | ±              | E          |
| 児童・生徒発達論(専門<br>科目(A1))<br>水田 茂久<br>2.0単位<br>遠隔 |                           | ドイツの言語と文化 II<br>(文化(86))<br>重竹 芳江<br>2.0単位 |                                                |   |                |            |
| 体育実技 I (月2<br>(mA))<br>并上 伸一 他<br>1.0単位        |                           | キャリアデザイン(総合<br>(80))<br>羽石 寛志<br>2.0単位     | 軟態概論(専門科目<br>(A1))<br>成松 美枝<br>2.0単位<br>這隔     |   |                |            |
| 英語 B (a6)<br>Stubbe Raymond<br>1.0単位           |                           |                                            | 障害児心理学(専門科目<br>(A1))<br>松山 和夫<br>2.0単位<br>遠隔   |   |                |            |
|                                                |                           | 体育実技Ⅲ (水4<br>(wC))<br>佐藤 広徳 他<br>1.0単位     | 保育內容(健康)(専門科<br>日(A1))<br>松山 郁天<br>2.0単位<br>遠隔 |   |                |            |
| 小学ピアノ(専門科目                                     | 初等数学(専門科目                 |                                            |                                                |   |                |            |

**NC** 

カリキュラムマッコ

★ 抽選後、当選した科目は、時間割の画面上に科目の履修登録がされます。

該当曜日校時に志望していたにも関わらず、科目が表示されていない場合は残念ながら全科目落選したということになります。

科目の取り消しを行ってしまうと、当選権を放棄することになりますので注意してください。

#### 3.4 授業科目の履修登録方法

#### 履修科目を決める際の注意

皆さんが所属する学部・学科によって、1学期中に履修登録できる授業科目数(正確には単位数)が決まっており、それを超えて履修登録することはできません。 何単位まで履修登録可能かは各学部で確認をしてください。 また、授業科目の中には『必修科目』という必ず履修しなければならない科目があります。各学部・学科のオリエンテーション等で説明がされますので、必修科目等

の必要な授業科目を必ず履修登録しましょう。

#### 3.5 学籍情報の更新 ※重要

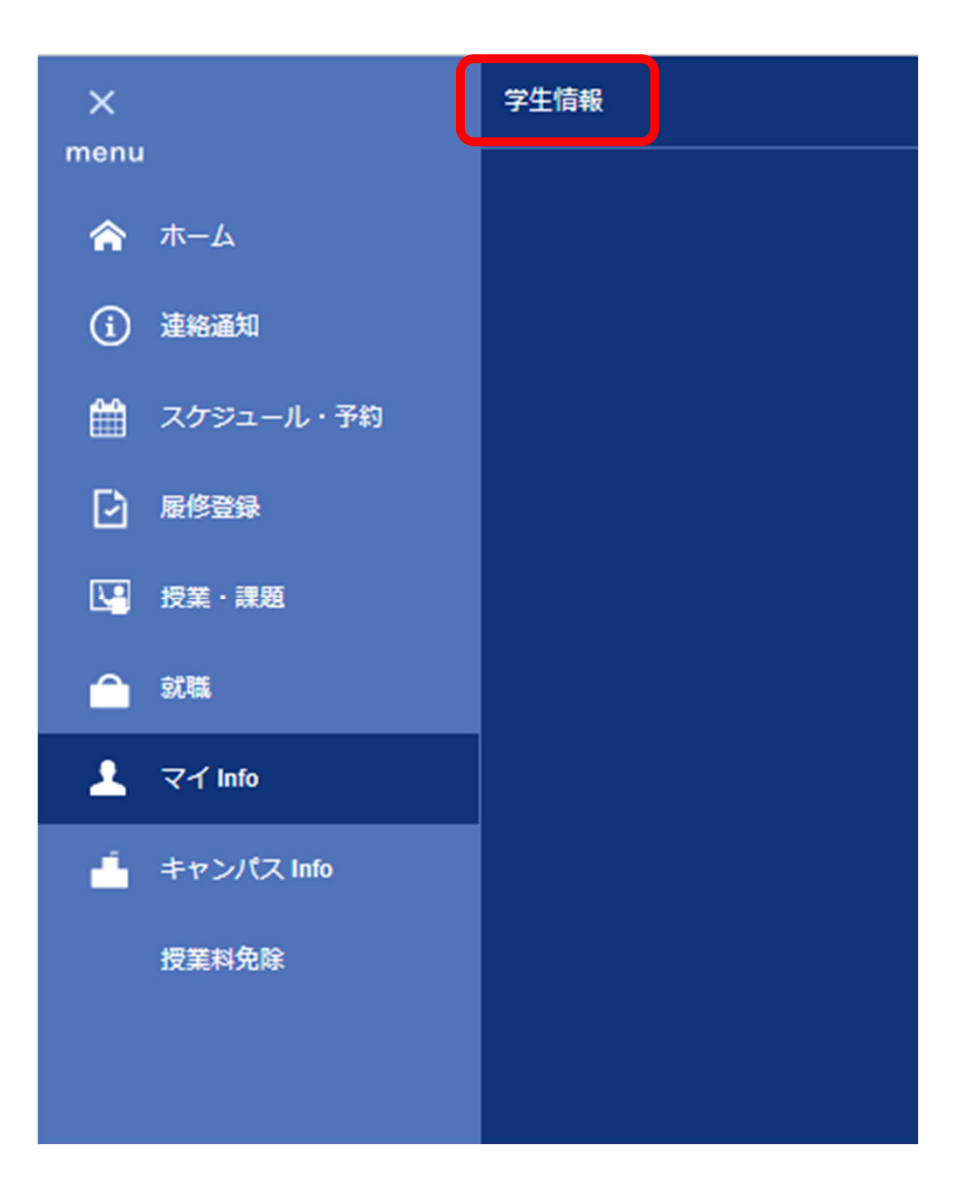

Live Campusに登録されている 個人情報の変更を行うことができ ます。

まずは、現在登録されている情報 が正しいかどうか、必ず確認して ください。

大学からの連絡メールについては、 受け取りたいメールアドレスを 『メールアドレス1』という箇所 に入力してください。

## 3.5 学籍情報の更新 ※重要

01

12345678 佐賀 大学 (サガ ダイガク) 理工学部理工学科理工学科(1年次仮)1年

#### 学生情報詳細

編集する場合は「編集」ボタンを押してください。

| カテゴリ        |            |       |          |            |
|-------------|------------|-------|----------|------------|
| 基本情報        |            |       | 在籍情報     |            |
| 学籍番号        | 12345078   |       | 在藉年限     |            |
| 在藉状況        | 在学中        |       | カリキュラム年度 | 2021       |
| 学生氏名        | 佐賀 大学      |       | 適用要件種別   | 卒業要件       |
| 性別          |            |       | 入学年月日    | 2021/04/01 |
| 在学形態        | 一般入学生      |       | 卒業年月日    |            |
| 学部/研究科      | 理工学部       |       | 志願理由     |            |
| 学科/課程等      | 理工学科       |       | 研究生研究題目  |            |
| 選修/コース等     | 理工学科(1年次仮) |       | 論文題目     |            |
| 学年          | 1年         |       |          |            |
| 学年(休学期間を除く) | 1          |       |          |            |
| 在藉年次        | 1          |       |          |            |
|             | _          |       |          |            |
| 個人情報        |            | 32.91 |          |            |
| ****        | Het NZHA   |       |          |            |

前ページの学生情報をクリックする と、学生情報詳細の画面に移ります。

個人情報の右側に『編集』ボタンが ありますので、こちらをクリックし てください。

#### 3.5 学籍情報の更新 ※重要

02

|   | 個人情報            |                              | 目身の学生情報は、『✓』の項目について、                        |
|---|-----------------|------------------------------|---------------------------------------------|
|   | 力ナ氏名 必須         | サガ ダイガク                      | 編集することか可能です。                                |
|   | 英字氏名 必须         | Saga univ                    | ・住所について                                     |
|   | 生年月日 必須         | 2021/04/01                   | 住所入力の際は、『郵便番号』を入力のう                         |
|   | 出身校             |                              | え、『住所自動入力』をクリックしてくだ                         |
|   | 出身校卒業日付         |                              | さい。                                         |
|   | 高等学校評定平均值       |                              | 市区町村まで自動入力されますので、続け                         |
| V | 住居区分            | 自宅                           | て番地・号までを『住所2』に登録してく                         |
| V | <del>郵便番号</del> | 840 - 8502 住所自動人力            | マンション名等がある場合は、『住所3』                         |
| V | 都道府県            | 佐賀県                          | に登録してください。                                  |
| V | 住所1             | 佐賀市                          | 住所区分は、目身に一番適する項目を選択<br>してください。              |
| V | 住所2             | 本庄町1 佐賀大学                    |                                             |
| V | 住所3             |                              | ・メールアドレスについて                                |
| V | 電話番号            | 0123-45-6789                 | 大学からの連絡通知は、『メールアドレス<br>1』に登録されたアドレス宛に送信されま。 |
| V | 緊急連絡先           |                              | す。『メールアドレス1』は必ず登録をし                         |
| V | メールアドレス1        | 12345678@edu.cc.saga-u.ac.jp | てくたさい。変更の際は、1文字すつ、間<br>違いがないか必ず確認をしてください。   |
| V | メールアドレス3        |                              |                                             |
|   |                 |                              |                                             |

## 4 大学からの連絡について

#### 4.1 LiveCampusでの確認方法

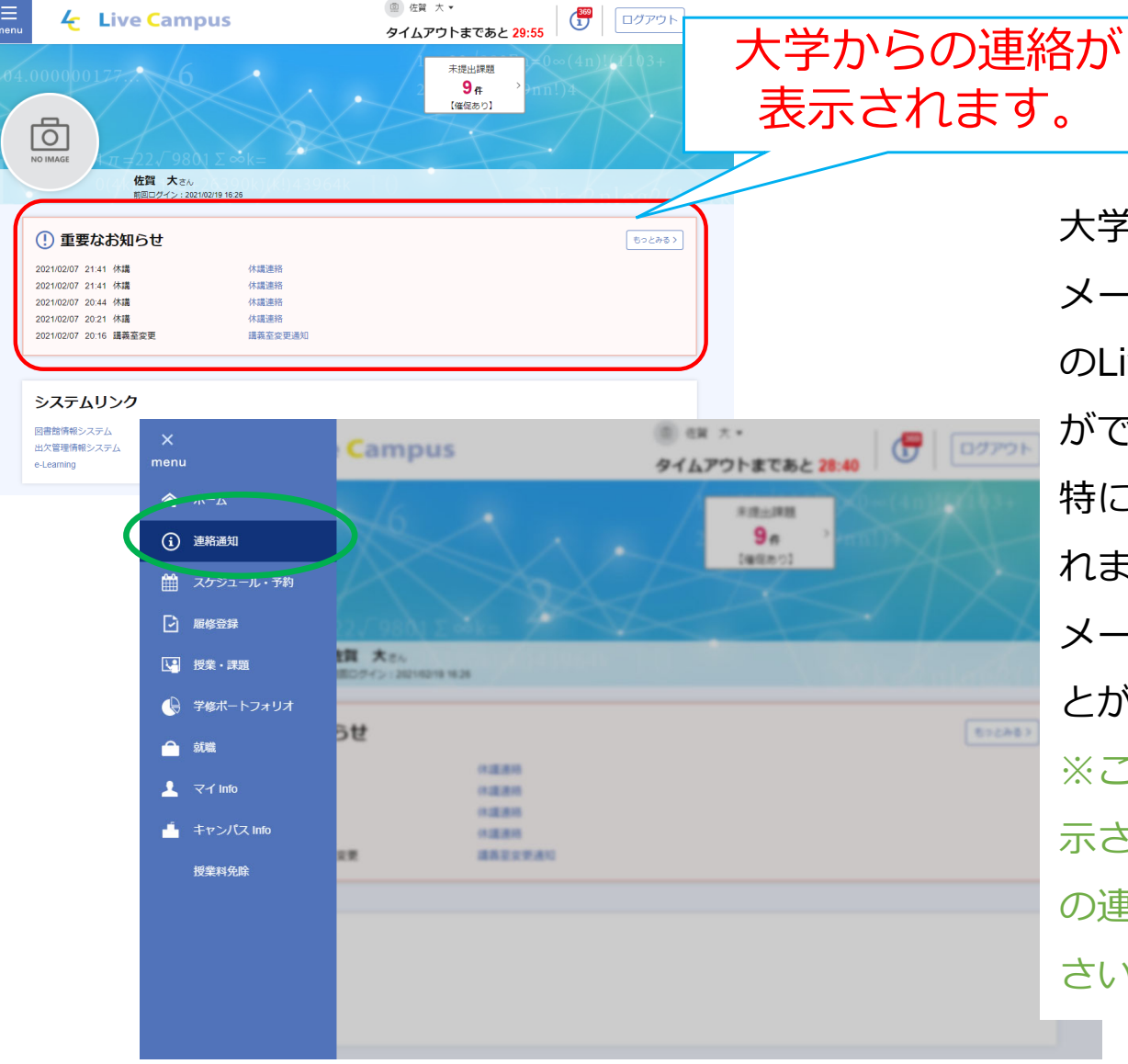

大学からの連絡については、設定した メールアドレスで確認ができますが、こ のLiveCampus画面でも確認をすること ができます。

特に授業の休講など重要な内容も連絡されますので、定期的に確認を行うか、 メールが受信できる体制を整えておくこ とが重要です。

※このホーム画面ではすべての通知が表示されるわけではありませんので、緑丸の連絡通知の画面からも確認をしてください。

# 4 大学からの連絡について

#### 4.2 大学からのメールが届かない場合は

メールが届かないという学生が多くいますが、次の可能性が考えられますので確認 をしてみてください。<u>また、学外からアクセスする際のワンタイムパスワード受信は</u> 設定が異なります。詳しくは次のページで説明します。

#### 登録したメールアドレスは正確か

LiveCampusに登録したメールアドレスを1文字1文字確認して ください。

#### 佐賀大学のメールが 迷惑メール扱いされていないか

迷惑メールフォルダを確認してみてください。

#### 佐賀大学のメールが 受信拒否扱いされていないか

特にau、docomoのメールを使用している場合、初期設定 で自動的に(勝手に)設定されていることがあるようです ので解除を行ってください。

#### 履修登録を連絡通知の後に 行った場合

先生が連絡通知を送信した後にあなたが履修登録を行った 場合、メールでの連絡通知は届きません。 ですが、LiveCampus上は連絡通知が登録されていますの で、履修登録期間中は特にLiveCampus内の連絡一覧から 授業の情報を確認するようにしてください。

#### メールアドレス1に登録しているか

他にも『メールアドレス3』という箇所がありますが、大学からのメールは『メールアドレス1』に送信されます。

## 4.2 大学からの連絡について 4.2 大学からのメールが届かない場合は

#### ワンタイムパスワード受信の設定について

メールアドレスを変更する際は、LiveCampusとワンタイムパスワード用アドレスの2 つを変更しなければなりません。 LiveCampusからのメールは届くのに、ワンタイムパスワードが届かないという学生は、 ワンタイムパスワード用のメールアドレスを変更していない可能性があります。

ワンタイムパスワード用メールアドレスの設定変更は以下から行ってください。

佐賀大学総合情報基盤センターHP

https://www.cc.saga-u.ac.jp/use/password

※メールアドレスを変更したい場合、旧アドレスを使用できない学生は学内でなけれ ば変更することはできません。

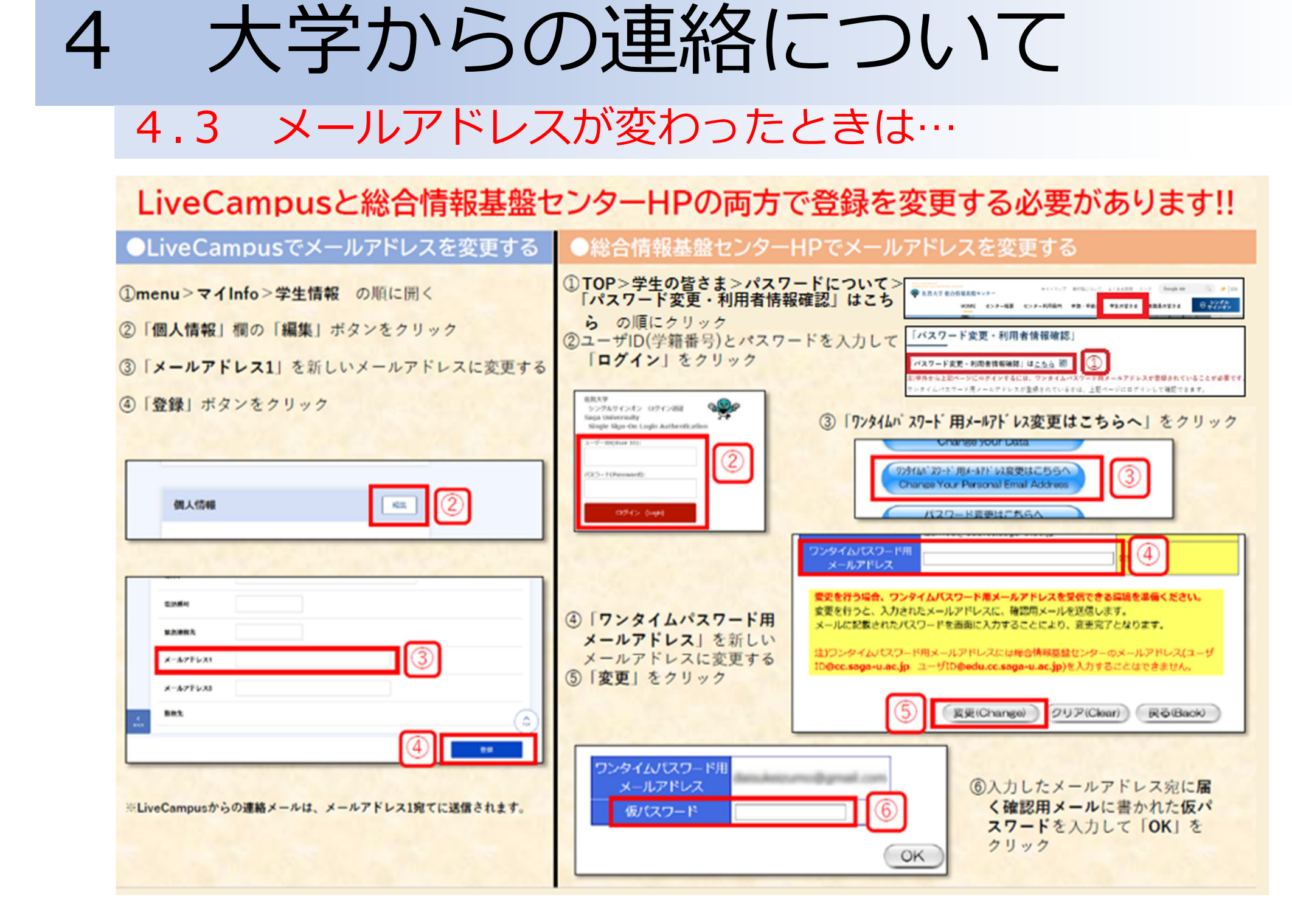

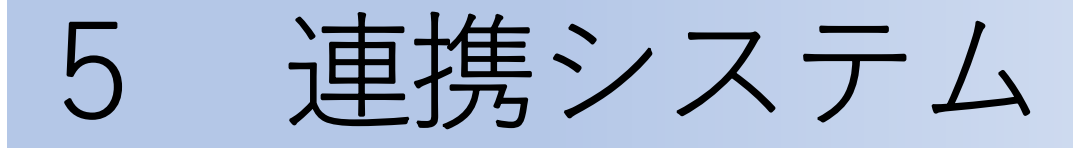

#### 5.1 出席管理システム

#### 学生証は常に携帯

授業の出欠は出席管理システムにより管理されます。

講義室の出入り口付近にカードリーダーが設置されていますので、学生証をかざして ください。

学生証を忘れた場合は、システム上授業を欠席した扱いとなりますので、その場合は 先生に個別に説明をしてください。

授業に出席する際は、学生証を忘れないように気を付けてください。また、紛失にも 十分気を付けてください。

定期試験を受ける際にも、必ず学生証が必要になります。

#### 学生証をなくした・壊れた場合

教養教育1号館1階の教務情報管理窓口で再発行の手続きをすることができます。 再発行には1週間から2週間かかります。

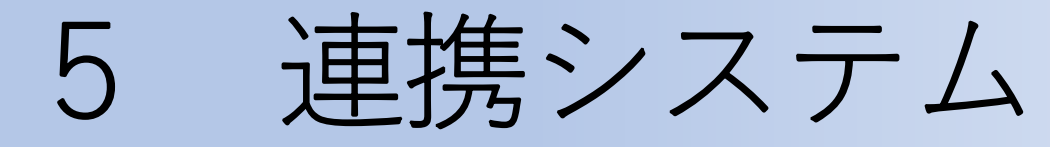

#### 5.1 出席管理システム

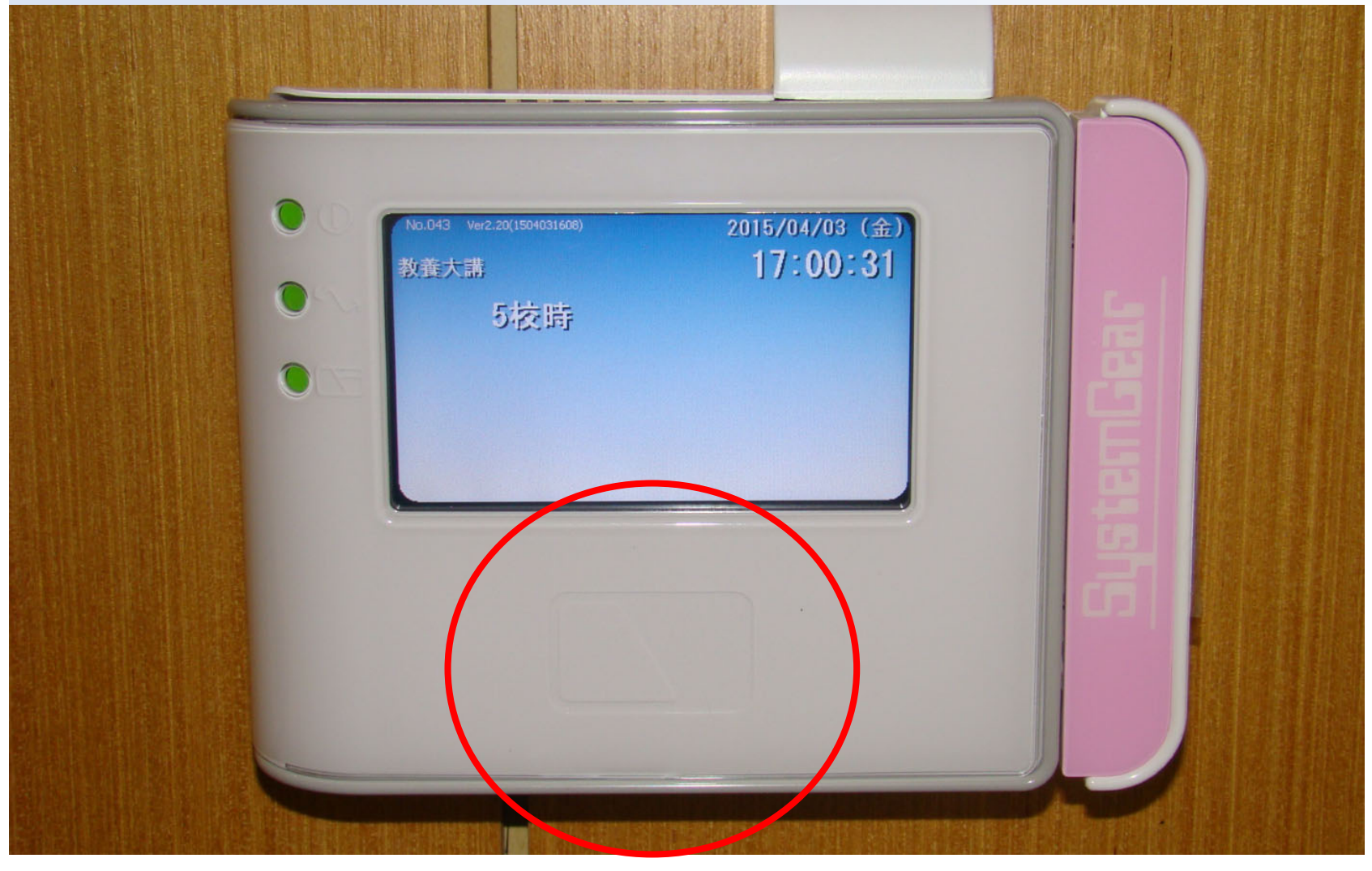

赤まるで囲まれた部分に学生証をかざしてください。

| ō | •    | 連携                                                  | もう シン                          | ステ.         | 4                                         |                               |                  |
|---|------|-----------------------------------------------------|--------------------------------|-------------|-------------------------------------------|-------------------------------|------------------|
|   | 5.2  | 2 出/                                                | <b>席状況</b> の                   | の確認         |                                           |                               |                  |
|   | menu | <del>4</del> ા                                      | .ive <mark>C</mark> an         | npus        | <ul><li> 位賀 太郎 </li><li> タイムアウ </li></ul> | ・<br>トまであと <mark>25:55</mark> | 332<br>ログアウト     |
|   |      | DIMAGE                                              | <b>佐賀 太</b> 郎<br>2021/04/03 14 | <b>w</b> k= | 964k ()                                   |                               | $S_{k-2}$ n loot |
|   | 2    | <b>主要な</b> 20210401 図書                              | お知らせ<br><sub>館情報</sub>         | 学外文献複写      | 写・図書貸借新規依頼を停                              | 正します                          |                  |
|   | e-   | <b>システムリ</b><br>雪書館情報システ.<br>出欠管理情報シス:<br>-Learning | <b>ンク</b><br>ム<br>テム           |             |                                           |                               |                  |

『出席管理情報システム』から授業の出欠状況について確認を行うことができます。

| 5.2 出                                                                                                    | 席状況の確認                                                             |
|----------------------------------------------------------------------------------------------------|--------------------------------------------------------------------|
| 出席管理<br>Attendance Ma                                                                                    | <mark>目システム</mark> ログイン ヘルプ ログア<br>nagement System                 |
| 運用年度<br><b>2016年度</b>                                                                                    | <ul> <li>マスタデータの整合性チェックでエラーとなっている項目があります。</li> <li>HOME</li> </ul> |
| <ul> <li>メニュー</li> <li>→ HOME</li> <li>→ 出席登録</li> <li>→ 学生検索</li> </ul>                                 | お知らせ<br>現在、お知らせ情報はありません。                                           |
| <ul> <li>         ・各種条件設定         <ul> <li>割当状況リスト</li> <li>開講スケジュール</li> <li>マール</li> </ul> </li> </ul> | > この出席管理システムで授業科目ごとの出席状況                                           |
| <ul> <li>&gt; テータ出力</li> <li>&gt; メンテナンス</li> <li>&gt; マスタ設定</li> </ul>                                  | を確認することができます。                                                      |
| ▶データ連携                                                                                                   |                                                                    |